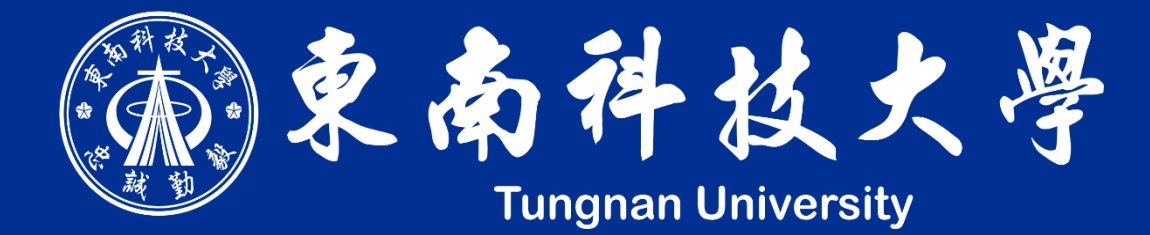

# 新一代校務系統 學生證照上傳說明

#### 新校務系統

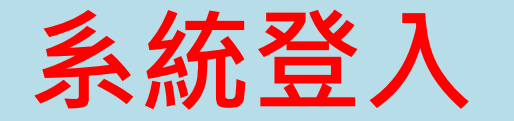

#### 登入網址: https://newinfo.tnu.edu.tw/ 由首頁進入:學校首頁 → 在校學生 → 資訊系統 → 新一代校務系統

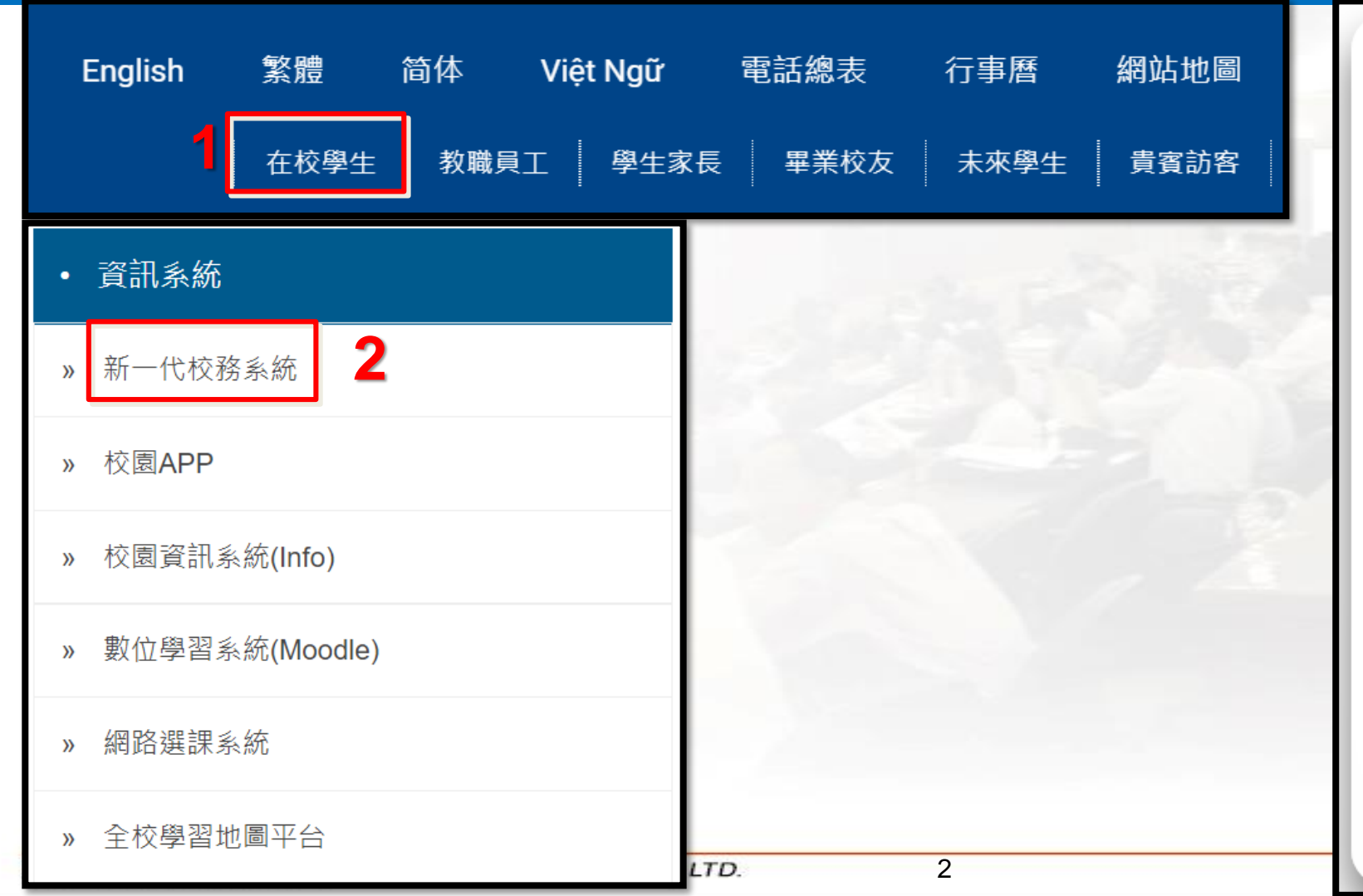

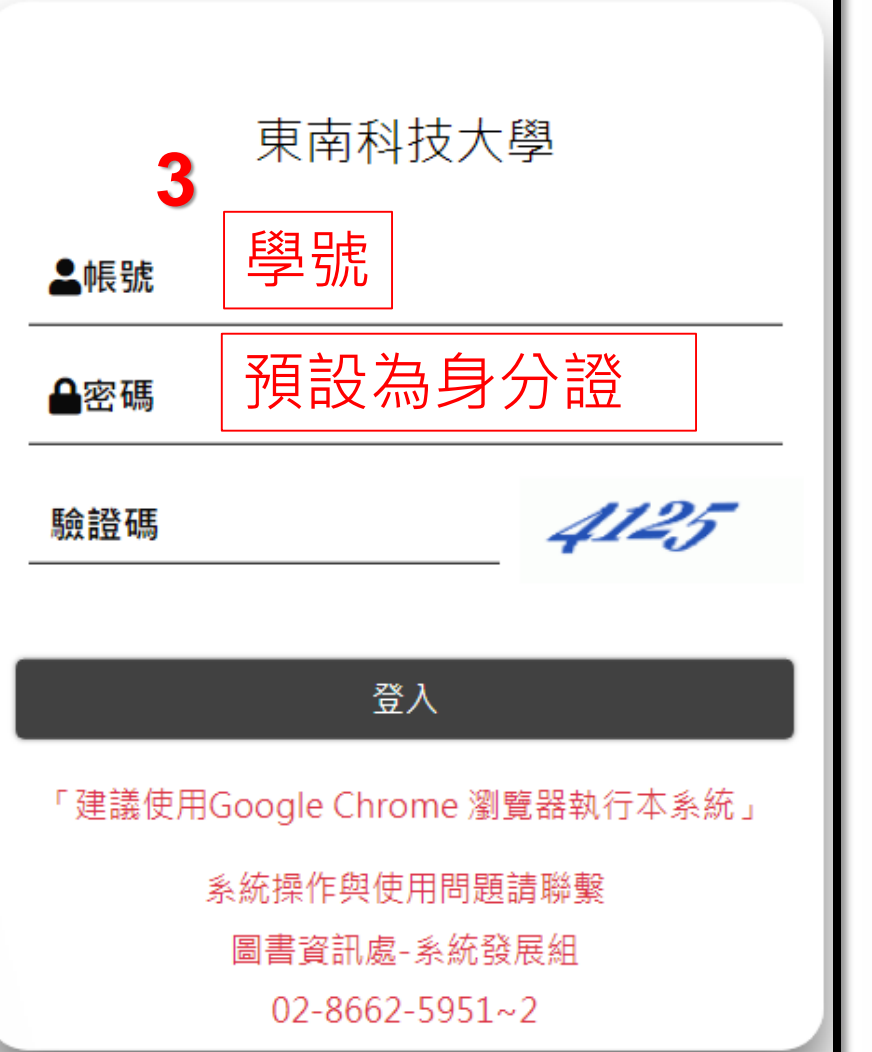

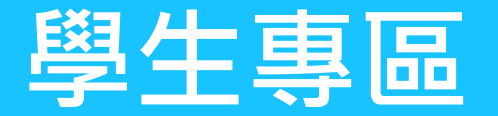

#### ISI80 證照上傳

#### IS 學生專區 → ISI 資料填報與申請 → ISI80 證照上傳

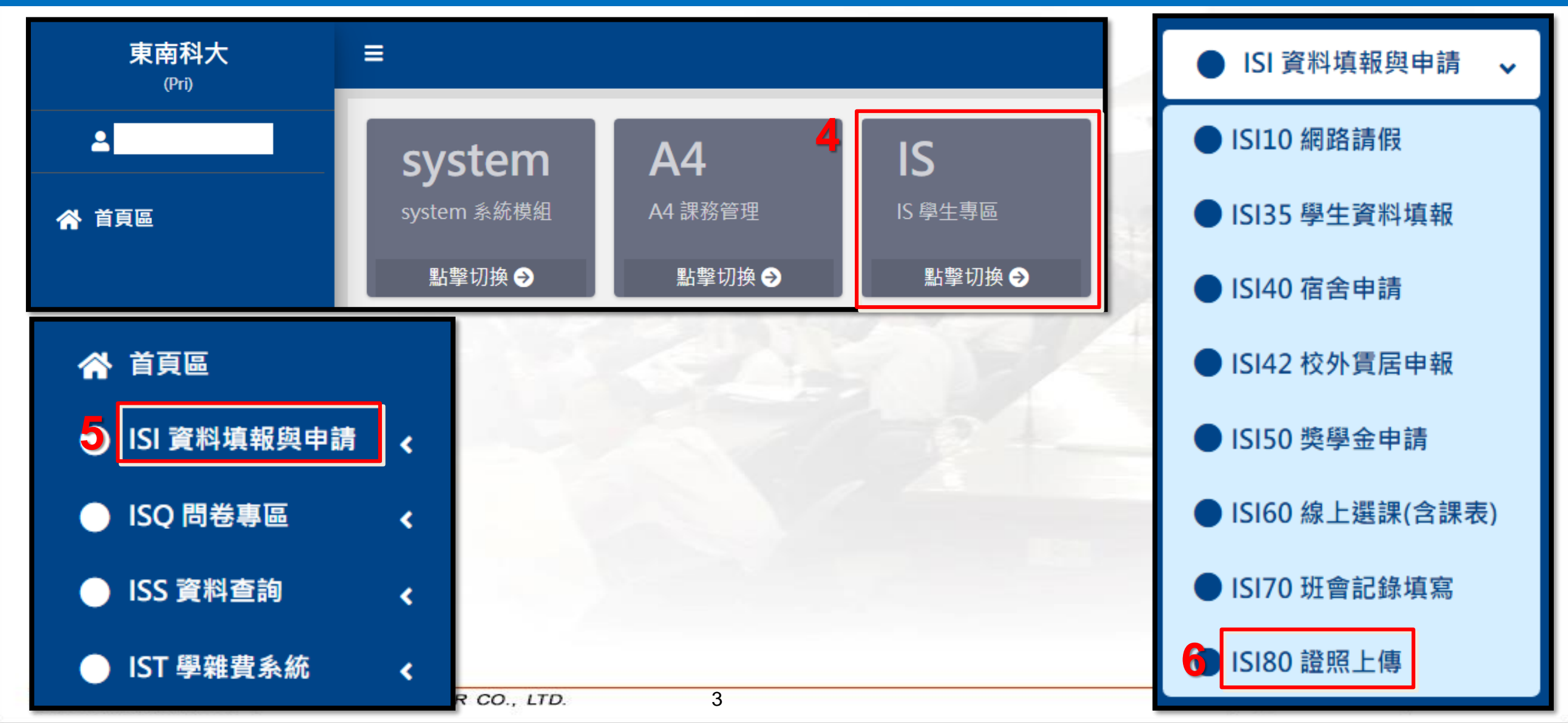

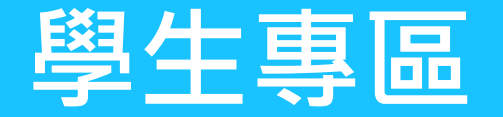

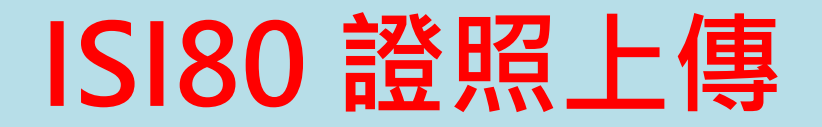

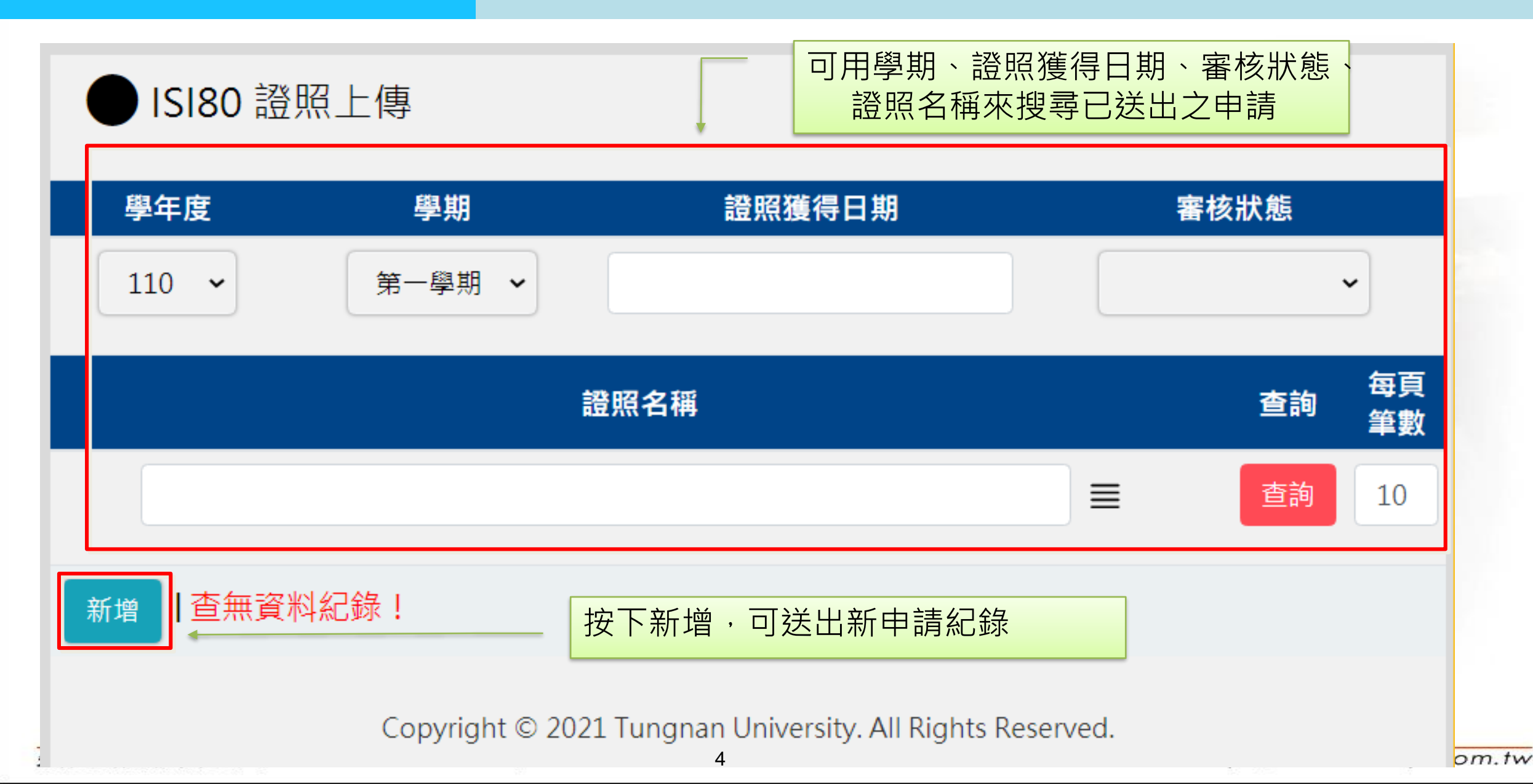

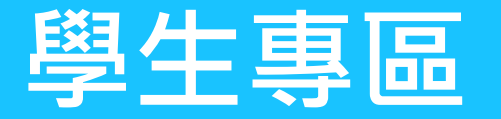

## ISI80 證照上傳-新增

| 學年度/學<br>                                  | 申請會自動帶出學生班級、電話、帳號等                                                                                                    |
|--------------------------------------------|----------------------------------------------------------------------------------------------------|
| 學生姓名                                       | 基本資料,請先確認帶出資訊是否正確                                                                                                    |
| 性別男                                        |                                                                                                    |
| 學制 日間部四年制大學                                | and the second second se |
| 班級 電機三甲                                    |                                                                                                    |
| 電話                                         |                                                                                                    |
| 原住民 (無)                                    |                                                                                                    |
| 銀行(局號)<br>銀行名稱/ 7000010 中華郵政股份有限公司<br>郵局名稱 | 附件上傳(上傳證照影像檔)為<br>必填欄位                                                                                                    |
| —————————————————————————————————————      |                                                                                                    |
| *證照名稱<br>■                                 | 選擇檔案未選擇任何檔案                                                                                                    |
| *證照取得<br>日期                                |                                                                                                    |
| *證號                                        | 送择 <b>储</b> 来 不选择任时 储采                                                                                                    |
| 畢業門檻證 無 → 照項目                              | ▲附件上庙  選擇檔案 未選擇任何檔案                                                                                                    |
| 獎學金證照 項目 暫存 送出申請 取》                        |                                                                                                    |
| 指導老師                                       | ■                                                                                                    |

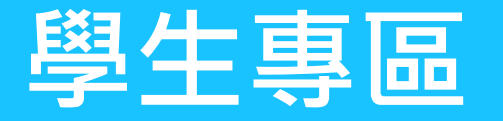

## ISI80 證照上傳-新增

| 輸入部<br>下方會   | <sup>登照</sup> 名稱,按下查詢,<br>會跳出符合之證照 | <ul><li>3 140.1</li><li>▲ 不到</li></ul> | 129.140.37/m<br>安全  140.1 | odule_tnu/select/select_AbiCertificateN<br>29.140.37/module_tnu/select/sel | Jame.php - Go<br>ect_AbiCerti | oogle Chr —<br>ificateName.php |    | X<br>Q   |
|--------------|------------------------------------|----------------------------------------|---------------------------|----------------------------------------------------------------------------|-------------------------------|--------------------------------|----|----------|
| 選擇           |                                    | ● 證                                    | 餐照名稱                      | 資料選擇<br><b>證照名稱</b>                                                        |                               | *                              | 查讀 | <b>9</b> |
| *證照名稱        |                                    | 10筆                                    | ,1頁 1                     |                                                                            | ****                          | ****                           |    |          |
| * 證照取得<br>日期 |                                    | 選                                      | 證照等<br>級                  | 證照名稱                                                                       | 發照單<br>位類別                    | 發照單位                           | 8  | 域        |
| *證號          |                                    | ~                                      | 乙級                        | 中華民國技術士 - 室內配線                                                             | 政府機<br>關                      | 勞工委員會                          | 或  | 內        |
| 畢業門檻<br>證照項目 | 無 ~                                | ~                                      | 乙級                        | 中華民國技術士 - 工業配線                                                             | 政府機<br>關                      | 勞工委員會                          | 或  | 内        |
| 獎學金證<br>照項目  |                                    | ~                                      | 丙級                        | 中華民國技術士 - 室內配線                                                             | 政府機<br>關                      | 勞工委員會                          | 或  | 内        |
| 指導老師         |                                    | ~                                      | 丙級                        | 中華民國技術士 - 工業配線                                                             | 政府機                           | 勞工委員會                          | 國  | 内        |

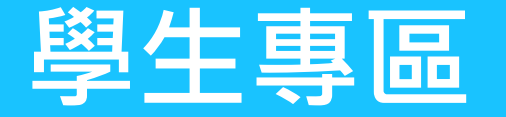

#### ISI80 證照上傳-新增

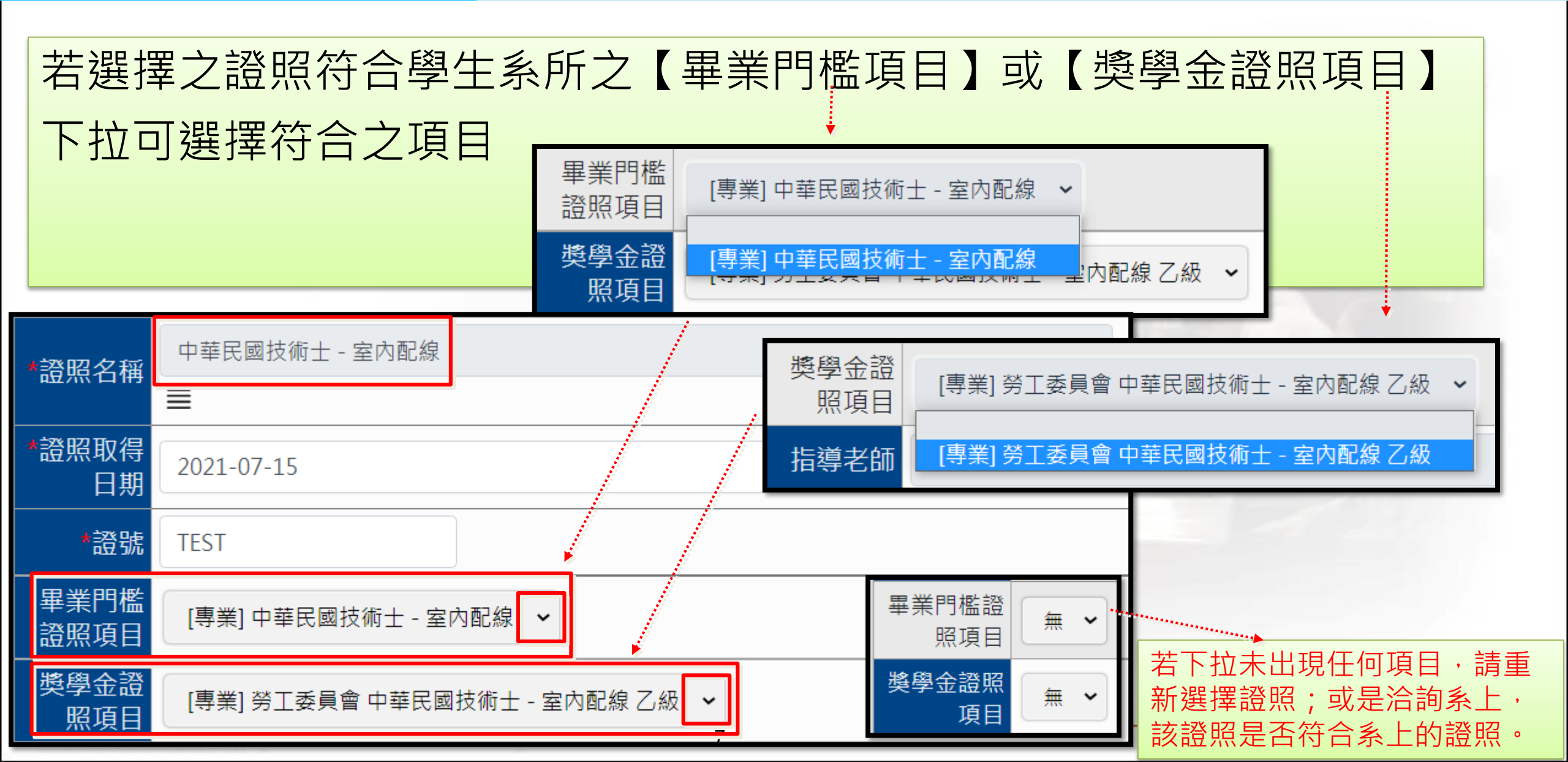

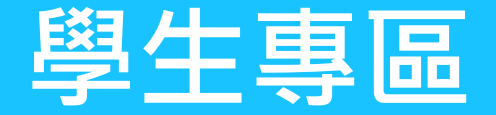

維護

1

a

暫存

送出申請

取消

## ISI80 證照上傳-新增

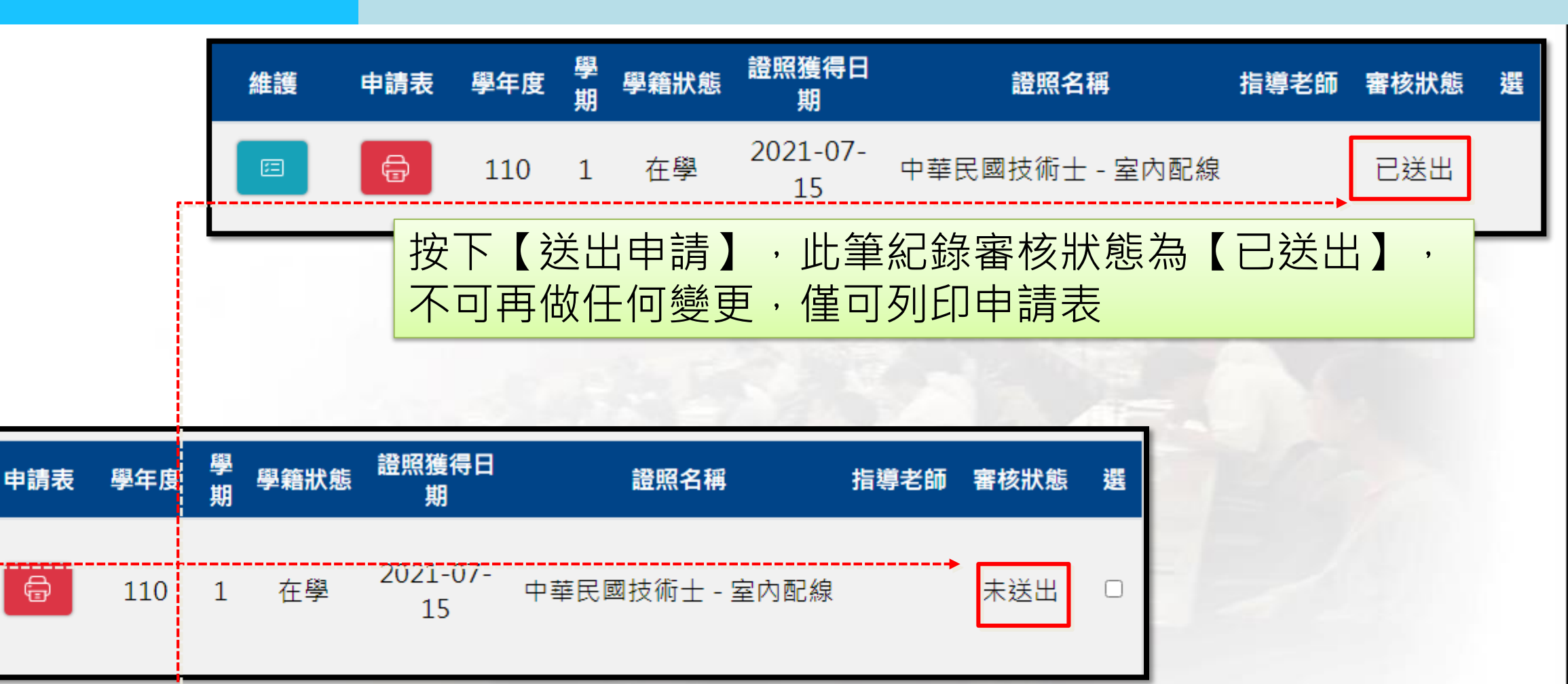

若資料還要修改,可按下【暫存】,此筆紀錄審核狀態 為【未送出】,之後可再進行編輯或刪除

WWW.UIIIOU.UUII.

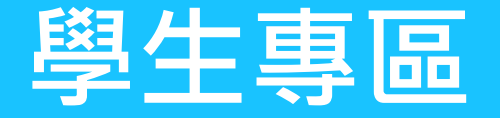

#### ISI80 證照上傳-申請表

申請人姓名 學 制 日間部四年制大學 列印申請表前,請先確認帶出資訊(個人基本資料、 電機三甲 學號 性別 男 斑级 住翁 證照...等)是否正確 身分證號碼 通訊電話 註:請確認電話是否正確,如有誤,請至 註册組更正。 住址 申請流程: 證照名稱 中華民國技術士 - 室内配線 列印申請表→本人簽名 → 請導師、系主任蓋章 → 證號 將申請表及證照影本送至研發處實習就業組審核 2021/7/15 發證日期 级别 乙級 本人鄞局局號 7000010 帳號 或銀行、分行 註:請確認帳號是否正確,如有誤,請至出納組更正。 中高級 核准情形 申請人簽名 導師 魚主任 證照獲得日 學期 維護 學年度 學籍狀態 申請表 證照名稱 期 承辦人 實習組長 研發長 2021-07-在學 110 中華民國技術十 - 室內配約 15

#### 東南科技大學學生取得專業證照獎學金申請表